Инструкция по просмотру результатов участника регионального исследования компетенций педагогических работников Московской области (РИКУ)

## Содержание

| 1.1. Вход в личный кабинет платформы | .2 |
|--------------------------------------|----|
| 1.2. Просмотр результатов            | .3 |

## 1.1. Вход в личный кабинет платформы

При наличии учётной записи на Школьном портале Московской области вход в Систему осуществляется с помощью Школьного портала. Чтобы войти в Систему с помощью Школьного портала, необходимо выполнить следующие шаги:

- 1. Перейти в браузере по адресу: <u>https://login.school.mosreg.ru/login/</u>.
- 2. На открывшейся странице системы «Школьный портал» Московской области необходимо ввести логин и пароль для доступа к системе и нажать на кнопку «Перейти в школьный портал» (Рисунок 1), либо войти в личный кабинет Школьного портала используя учетную запись ЕСИА.

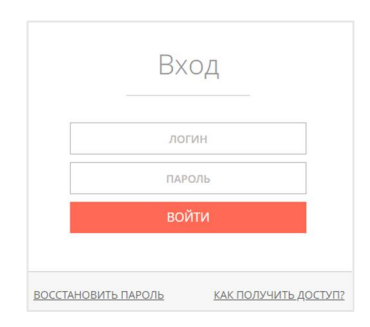

Рисунок 1. «Перейти в Школьный портал»

3. Для перехода к Системе в личном кабинете Школьного портала необходимо нажать на кнопку доступа к порталу «ОКО» (Рисунок 2).

| ОБРАЗОВАНИЕ ПРОФИЛЬ ОБЩЕНИЕ ПРИЛОЖЕНИЯ ОЛИМП                                                                                                    | иады                                                                                                    |
|----------------------------------------------------------------------------------------------------|----------------------------------------------------------------------------------------------------|
| Рабочий стол Моя школа Мои классы Отчеты Журналы Расписание Домаши                                                                                             | ние задания КТП Учительская Ещё 👻                                                                                                    |
| Академия социального управления                                                                                                    | око ,                                                                                                    |
| Объявления Учительская Классы Люди Группы Файлы Профиль                                                                                                    |                                                                                                    |
| ГК Введите текст записи                                                                                                    | Страницы • Образование                                                                                                    |
| Добавить файл (до 20 МБ)                                                                                                    | <ul> <li>Платные образовательные услуги</li> <li>Образовательные стандарты</li> <li>Руководство. Педагогический</li> </ul>                                  |
| Здесь находятся информационные записи об учёбе и внутренней жизни школы.<br>Записи создают сотрудники, они попадают в ленты новостей всех участников<br>школы. | <ul> <li>(научно-педагогический) сос</li> <li>Стипендии и иные виды<br/>материальной поддержки</li> <li>Финансово-хозяйственная<br/>полтари цест</li> </ul> |
| С Поделиться мнением                                                                                                    | <ul> <li>Вакантные места для приема<br/>(перевода)</li> </ul>                                                                                               |
| <b>*</b>                                                                                                    | <ul> <li>Материально-техническое<br/>обеспечение и оснащенность<br/>обра</li> </ul>                                                                         |
| y a th                                                                                                    | Зачисление в образовательные организации                                                                                                    |

Рисунок 2. Кнопка доступа к порталу «ОКО»

При отсутствии учётной записи на Школьном портале Московской области вход в Систему осуществляется по прямой ссылке:

- 1. Перейдите в браузере по адресу: <u>https://dit.mosreg.ru/login</u>.
- 2. На открывшейся странице в окне авторизации введите логин и пароль от ЛК платформы, после чего нажмите кнопку «Войти» (Рисунок 3).

| Логин  |  |
|--------|--|
| Пароль |  |

Рисунок 3. Окно авторизации

## Примечание:

Если введенный пароль и/или логин оказался неверным, появится соответствующее сообщение «Некорректный логин/пароль». Обновите пользовательские данные и попробуйте снова войти в ЛК платформы.

 При правильном выполнении вышеперечисленных пунктов выполнится вход в ЛК платформы.

## 1.2. Просмотр результатов

Просмотр результатов исследования осуществляется в разделе «Оценка компетенций».

Для просмотра результатов исследования выполните следующие действия:

1. Перейдите в раздел «Оценка компетенций» (Рисунок 4).

| EANC OKO                                         | Оценка компетенций |                             |                    |                   |                        | + Подать заявление |
|--------------------------------------------------|--------------------|-----------------------------|--------------------|-------------------|------------------------|--------------------|
| Георгий К                                        |                    |                             |                    |                   |                        |                    |
| 1. Management                                    | Должность          | Тема/предмет                | Дата подачи заявки | Дата проведения 🗸 | Статус                 | Результат          |
| тестирование                                     | Regaron            | Демонстрация                | 30.11.2022 20:33   | 01.12.2022 12:00  | Вы отсутствовали       |                    |
| Результаты                                       | Regaror            | 321456                      | 05.12.2022 13:54   | 01.12.2022 12:00  | Тестирование выполнено | 0                  |
| Мои анкеты                                       | Regaror            | Демонстрация                | 05.12.2022 10:07   | 01.12.2022 10:00  | Тестирование выполнено | 0                  |
| Экспертиза                                       |                    | terrer in the second second |                    |                   |                        |                    |
| - Тестирование                                   | Tiegaror           | ику педагогов история демо  | 10.11.2022 14:19   | 10.11.2022 14:30  | Тестирование выполнено | 22                 |
| учителеи                                         | Педагог            | ИКУ педагогов История ДЕМО  | 10.11.2022 13:46   | 10.03.2022 14:00  | Тестирование выполнено | 17                 |
| Внутришкольная<br>оценка качества<br>образования |                    |                             |                    |                   |                        |                    |
| Оценка<br>компетенций                            |                    |                             |                    |                   |                        |                    |
| Кадровый резерв                                  |                    |                             |                    |                   |                        |                    |
| дпо                                              |                    |                             |                    |                   |                        |                    |
|                                                  |                    |                             |                    |                   |                        |                    |

Рисунок 4. Выбор раздела «Оценка компетенций»

 На открывшейся странице «Оценка компетенций учителей» размещена информация по текущим заявлениям и кнопка «Посмотреть результаты» (Рисунок 5).

| Оценка ком<br>Текущие заявления | петенций        |                    |                   |                        | Поиск     | + Подать заявление    |  |
|---------------------------------|-----------------|--------------------|-------------------|------------------------|-----------|-----------------------|--|
| Должность                       | Тема/предмет    | Дата подачи заявки | Дата проведения 🗸 | Статус                 | Результат | Статистика            |  |
| Воспитатель ДОУ                 | Воспитатель ДОУ | 13.12.2022 12:56   | 22.12.2022 11:00  | Тестирование выполнено | 44        | Посмотреть результаты |  |
| ← 1 →                           |                 |                    |                   |                        |           |                       |  |
| Рису                            | инок            | 5.                 | Кнопка            | «Посмот                | греть     | результаты»           |  |

3. При нажатии на кнопку «Посмотреть результаты» происходит переход на страницу с результатами пройденного тестирования (Рисунок 6).

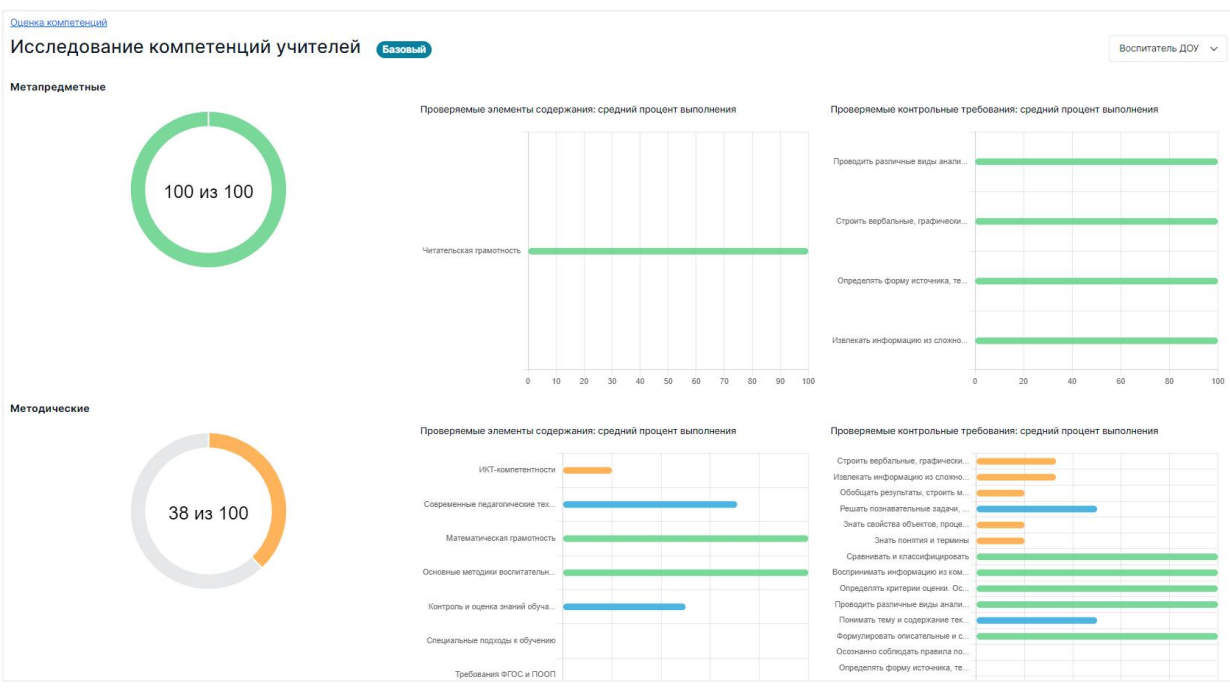

Рисунок 6. Результаты